# この章ではV-SYSで、「接種した実績を報告する」ための 操作を説明します。

<補足> ワクチン接種後に、随時実施してください。

1. 接種実績を報告するには、V-SYSにログインし、「ワクチン希望量等の報告・接種実績等の 報告」画面を開きます。

| 7厚生労働省    | (1441)         |                    |                |              |                |            |                                       | 1000001100 +    |
|-----------|----------------|--------------------|----------------|--------------|----------------|------------|---------------------------------------|-----------------|
|           | 995>98 BA      | 原則 正統人力 ウウチン・数・    | 59597733 0-473 | B ##?##?35 # | 10 655 million | 94122.5 M2 | 13 L/R-F MAIDA                        | •               |
|           | (转(铁良子的)       |                    |                |              |                |            |                                       | Spring WY COMME |
| A 34-7980 |                |                    |                |              |                |            |                                       |                 |
| 千代田区A     | 病院 2089        | HIGOABERS-         |                | 戦り少数         |                | 予約要付不      | ····································· | 0888702C070887  |
| 予約の受付け    | 特徴の変更          |                    | <b>•</b>       | •            | ¥.018          | -          |                                       | P.W.            |
|           | - ワクチン<br>告・接続 | >希望最等の報<br>E実精等の報告 | Ø              | 分配量の確認       | 5              | E3         | 配護予定日の                                | 94122           |
|           | 「ワ             | クチン希望量<br>シを押します   | 等の報告。<br>。     | ·接種実績        | 等の報            | 告」         |                                       |                 |

# 2. ①「対象ワクチン」で、接種実績を報告するワクチンを選択します。

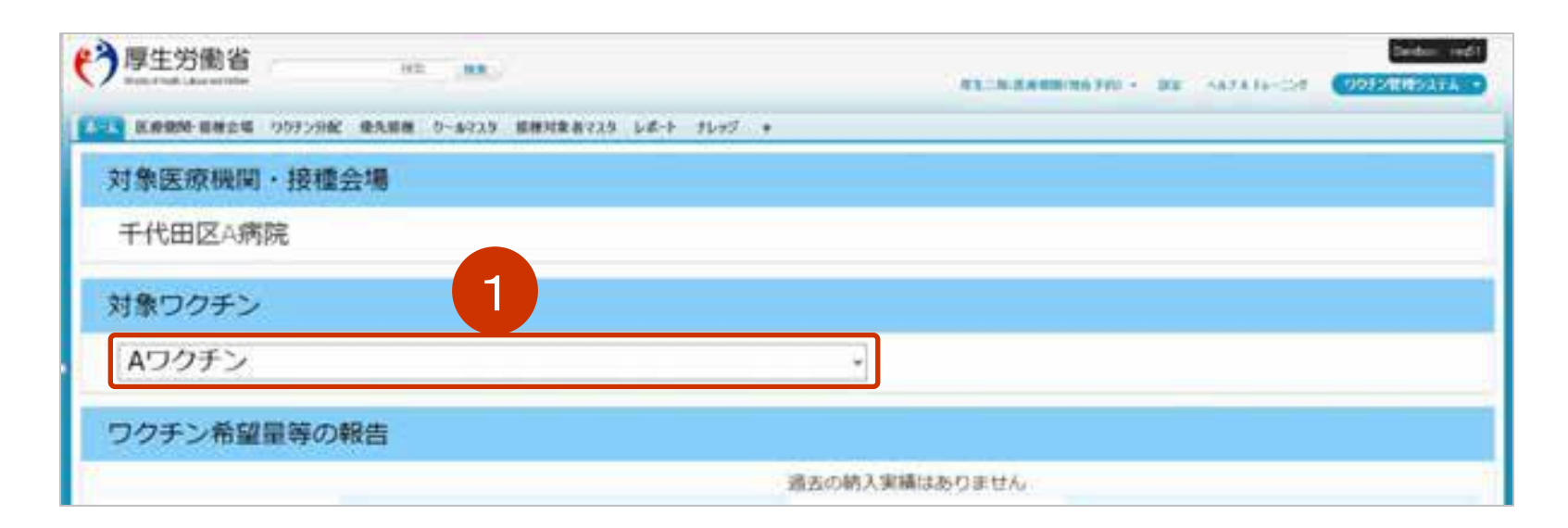

### 接種実績の報告は、取り扱うワクチン毎に実施します

## 3. 「接種実績等の報告」画面が表示されるので、接種実績を入力します。

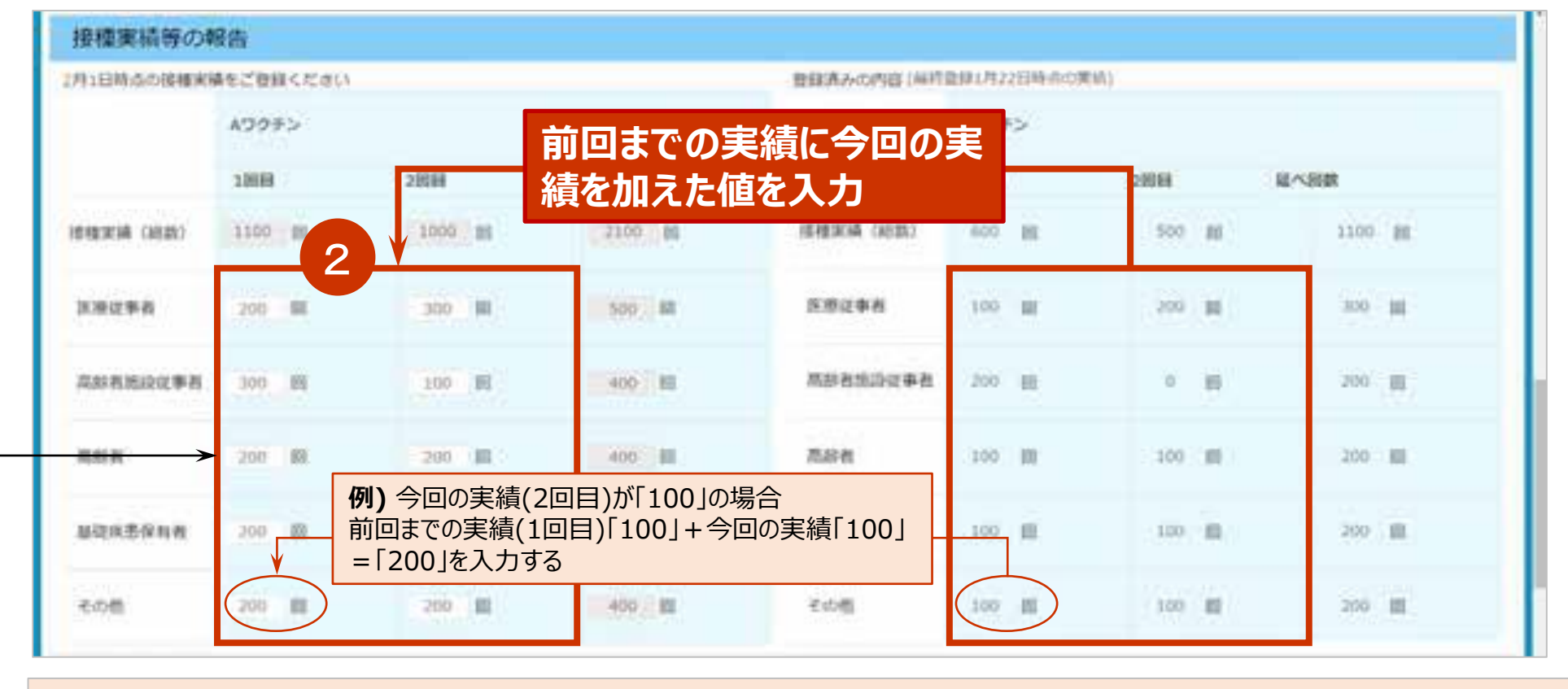

②医療従事者」「高齢者施設従事者」「高齢者」「基礎疾患保有者」「その他」に <u>接種数の累計</u>を数字で入力します。

## 4. 「廃棄数の報告」を入力します。

# ③「廃棄数(累積)」に廃棄数の累計を数字で入力します。

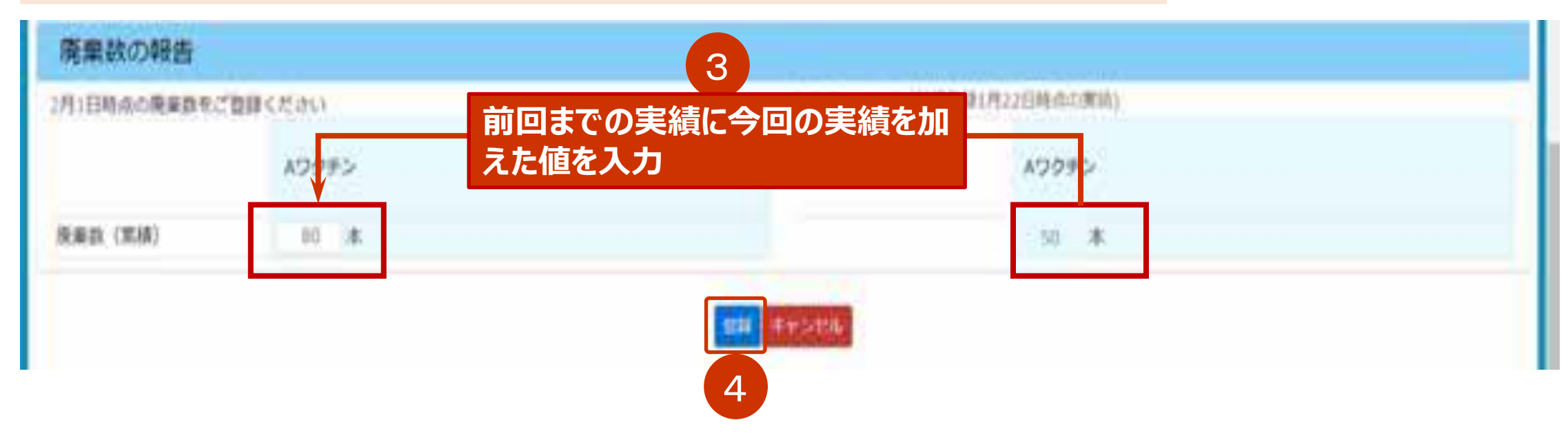

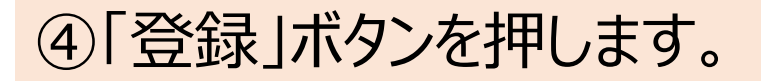

5. 確認画面に応答します。

## ⑤確認画面が表示されたら、「OK」ボタンを押します。

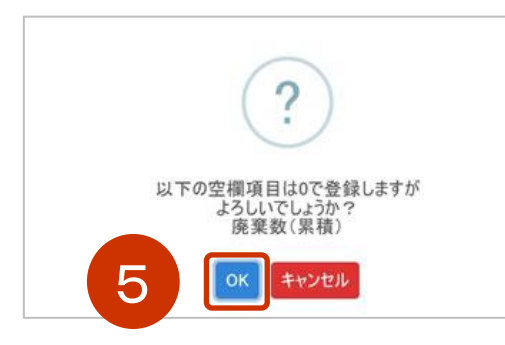

# ⑥さらに確認画面が表示されるので、再び「OK」ボタンを押します。

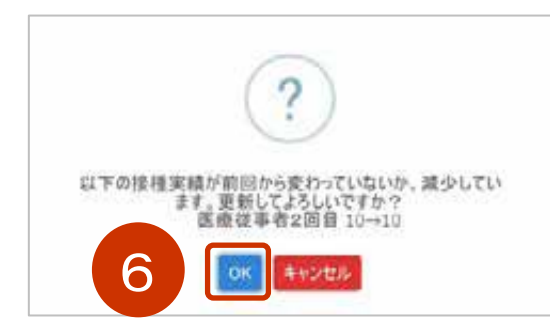

### 6. ⑦「ホームへ戻る」ボタンを押します。

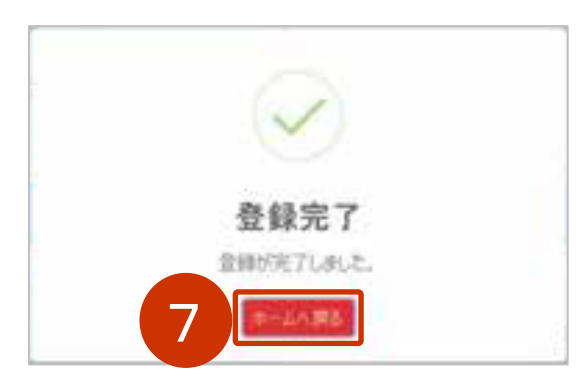

### V-SYSのログイン画面が表示されます。

#### 他のワクチンの接種実績を登録する場合には、改めてはじめの手順から実施してください。

# 以上で、「接種した実績を報告する」ための操作は終了です。